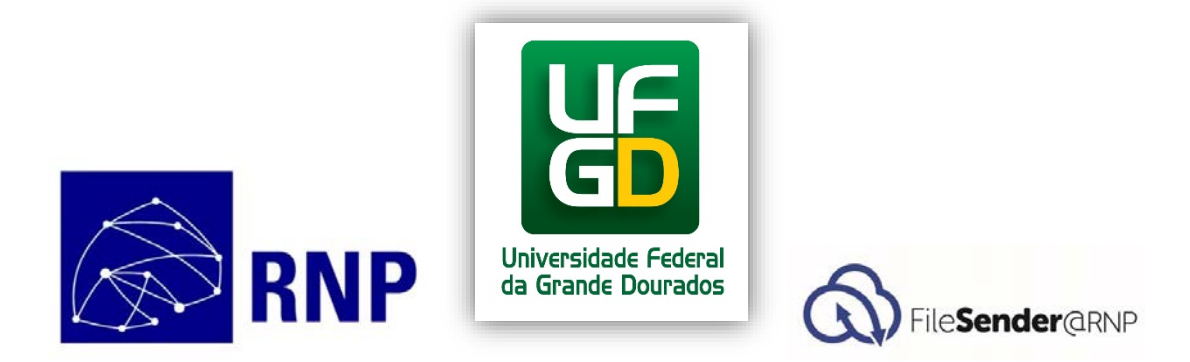

# Guia do usuário ao FileSender@RNP

Documento Baseado no Guia do usuário do FileSender@RNP

Universidade Federal da Grande Dourados - UFGD

Coordenadoria de Desenvolvimento de Tecnologia da Informação - COIN

Julho de 2015

# Sumário

| Apresentação           | . 3 |
|------------------------|-----|
| Sobre o FileSender@RNP | . 3 |
| Benefícios             | . 3 |
| Acesso                 | . 4 |
| Serviços disponíveis   | . 5 |
| Envio de Arquivos      | . 6 |
| Envio de Vouchers      | . 7 |
| Download do Arquivo    | . 8 |
| Dica Útil              | . 8 |
| Requisitos             | . 8 |
| Dúvidas                | . 9 |

# Apresentação

Este documento apresenta instruções detalhadas sobre como acessar e utilizar o serviço FileSender@RNP.

### Sobre o FileSender@RNP

É um serviço web, capaz de viabilizar, de maneira simples, o envio de arquivos grandes, sem se preocupar com o limite do tamanho, entre usuários da rede.

A troca de arquivos é realizada de maneira confiável, permitindo que o destinatário tenha garantia sobre quem lhe enviou o arquivo.

### **Benefícios**

- Envio de arquivos grandes entre usuários.
- Flexibilidade no recebimento do arquivo, possibilitando ao destinatário escolher o momento e local que deseja baixá-lo, dentro do período de armazenamento definido pelo serviço.
- Envio de arquivos grandes sem o perigo de ultrapassar o limite de armazenamento da caixa postal dos destinatários;
- Confiabilidade na identificação do remetente dos arquivos enviados, devido ao acesso federado ao serviço via (CAFe).

#### Acesso

O acesso ao serviço é feita através do link <u>https://filesender.rnp.br/</u>. A seguir, clique em *Acesso federado*.

| File <b>Sender</b> @RNP                                         | (C)aarnet                                    |                   | HEAnet 🏾         | S        | JRF NET    |
|-----------------------------------------------------------------|----------------------------------------------|-------------------|------------------|----------|------------|
| 3em-vindo ao FileSender@RN                                      | P                                            |                   | A                | JUDA     | SOBRE      |
| eSender@RNP é um modo seguro de compartilhar<br>vviar arquivos. | arquivos. Acesse o sistem<br>Acesso federado | a para enviar arq | uivos ou para co | nvidar p | essoas par |
|                                                                 |                                              |                   |                  |          |            |

Após aparecerá uma lista com as instituições registradas no CAFe, escolha UFGD – Universidade Federal da Grande Dourados. A seguir, clique em *Selecionar*.

|                                                     |                                                                                             | aua                                                                 |                                                                          |  |
|-----------------------------------------------------|---------------------------------------------------------------------------------------------|---------------------------------------------------------------------|--------------------------------------------------------------------------|--|
| Defina sua organização d<br>Caso você pertenca a ma | e origem para autenticá-lo e utilize os serv<br>is de uma instituição, escolha aquela que d | iços e facilidades da Comunicado<br>eseia que passe suas informaçõe | e Acadêmica Federada (CAFe).<br>25 para o servico que pretende utilizar. |  |
| —Selecione sua                                      | a Instituição de origem                                                                     |                                                                     | - Fan                                                                    |  |
|                                                     |                                                                                             |                                                                     |                                                                          |  |
| Instituição:                                        | dada Fadaral da Carada Davradas                                                             |                                                                     | -                                                                        |  |
| embre-se de n                                       | inha escolha nesta sessão do navegador                                                      |                                                                     |                                                                          |  |
| RNP                                                 | Ministério da Ministério da Minist<br>Cultura Saúde Educ                                    | ário da Ministério da<br>ação Ciência, Tecnologia<br>e Inovação     | GOVERNO PEDERAL<br>BRASIL<br>PATRIA EDUCADORA                            |  |
|                                                     |                                                                                             |                                                                     |                                                                          |  |
|                                                     |                                                                                             |                                                                     |                                                                          |  |

Figura 2: Acesso da Comunidade Acadêmica Federada (CAFe)

A seguir será direcionado para um site, onde deve-se informar o login (insira o sufixo que vem antes @ufgd.edu.br) e a senha do usuário.

| Shibboleth.                                                                                                    |
|----------------------------------------------------------------------------------------------------|
| Foi solicitado autenticacao para o seguinte servico:                                                                                                    |
| https://filesender.rnp.br/simplesamlphp/module.php/saml/sp/metadata.php/default-sp                                                                                             |
| Usuario:<br>Senha:<br>Login                                                                                                    |
| ATENCAO:                                                                                                    |
| Por questao e seguranca feche seu navegador web quando acabar de usar o servico que requisitou autenticacao, principalmente se estiver utilizando um computador compartilhado. |
| Tenha cuidado com qualquer programa ou pagina web que solicite a sua senha.                                                                                                    |
| Somente insira o seu usuario ou sua senha em sites que contenham o sufixo UFGD.EDU.BR no seu endereco.                                                                         |
| Nunca forneca seu usuario ou senha atraves de email ou um formulario fora dos servidores da Universidade.                                                                      |
|                                                                                                    |

Figura 3: Acesso ao FileSender@RNP

# Serviços disponíveis

Após ter realizados corretamente as etapas do tópico anterior. Você terá a permissão para usar os serviços do FileSender@RNP, que são:

- Envio de Arquivos
- Envio de Vouchers

#### Envio de Arquivos

Para carregar um arquivo (realizar o upload), os passos são os seguintes:

- **Digite o endereço do e-mail do destinatário**: utilize vírgulas ou ponto-e-vírgulas para separar os endereços, no caso de múltiplos destinatários. <u>Obs</u>.: FileSender@RNP permite no máximo cem destinatários;
- **Defina a data de expiração do arquivo**: que no máximo são 20 dias após o envio. Após a data de expiração não pode ser feito o download do arquivo;
- Escolha o arquivo a ser enviado: arquivo com extensões do tipo <u>exe</u>, <u>com</u> e <u>bat</u> não são suportados;
- Escreva o assunto e a mensagem do e-mail: estes campos são opcionais, e o que for escrito será enviado para o destinatário;
- Marquei a opção "Eu aceito os termos e condições de uso do serviço": Uma boa prática, seria a leitura desse arquivo, que será baixado automaticamente, nele consta informações úteis sobre o serviço;
- Clique em "Enviar" para finalizar o envio do arquivo: em seguida o sistema mostra uma mensagem de que o arquivo foi carregado e a mensagem foi enviada.

Na figura abaixo mostra a tela do envio de arquivo.

| Para:                 |                                                                          | 1. Digite o(s) endereço(s) de                |
|-----------------------|--------------------------------------------------------------------------|----------------------------------------------|
| De:                   | @ufgd.edu.br                                                             | e-mail                                       |
| Assunto: (opcional)   |                                                                          | <ol><li>Defina a data de expiração</li></ol> |
| Mensagem: (opcional)  |                                                                          | 3. Procurar arquivo                          |
| inersegerin (operend) |                                                                          | 4. Clique em Enviar                          |
|                       |                                                                          | 4                                            |
| Data de expiração:    | 20/07/2015                                                               |                                              |
| Selecione o arquivo:  | Escolher arquivo Nenhum arquivo selecionado                              |                                              |
|                       | ✓ Eu aceito os termos e condições de uso do serviço.<br>[Exibir/ocultar] |                                              |

Figura 4: Envio do arquivo

Após preencher os campos corretamente, logo abaixo aparece o botão "*Enviar*". Em seguida aparece a mensagem da figura 5.

|             | -                     |                   |  |  |
|-------------|-----------------------|-------------------|--|--|
|             |                       |                   |  |  |
|             |                       |                   |  |  |
|             |                       |                   |  |  |
| O arquivo f | oi carregado e a mens | agem foi enviada. |  |  |

Figura 5: Envio foi realizado com sucesso

#### **Envio de Vouchers**

Com ele é possível convidar um ou mais destinatários, que terão a permissão de enviar um arquivo utilizando o FileSender@RNP, mesmo que o destinatário não possua acesso federado. Para isso, basta que um usuário do serviço o convide de acordo com os seguintes passos:

- Clique no botão "*Voucher para visitante*", no menu superior. Ver figura 6, área com borda vermelha;
- Digite o e-mail do destinatário do voucher. Em caso de múltiplos destinatários, use vírgulas ou ponto-e-vírgulas para separar os endereços;
- Defina a data de expiração para o acesso;
- Clique em "Enviar voucher".

O destinatário receberá um e-mail contendo o link para acesso ao sistema e poderá realizar a carga e envio de um arquivo uma única vez. Como mostra a figura 6.

| Enviar voucher para:                                                    |                                                                                       |                                                 |                  |       |       |      |
|-------------------------------------------------------------------------|---------------------------------------------------------------------------------------|-------------------------------------------------|------------------|-------|-------|------|
|                                                                         |                                                                                       |                                                 |                  |       |       |      |
| Um voucher permite o<br>Para criar um voucher,<br>Um e-mail será enviad | envio de um arquivo.<br>digite um endereço de e-mai<br>o ao destinatário com o link p | l e clique em "Enviar v<br>ara download do arqu | oucher".<br>ivo. |       |       |      |
| /oucher para                                                            | visitante                                                                             |                                                 |                  |       |       |      |
|                                                                         | VOUCHER PARA VISITANTE                                                                | MEUS ARQUIVOS                                   | ESTATISTICAS     | AJUDA | SOBRE | SAIR |

Figura 6: Envio De Voucher para o destinatário

## Download do Arquivo

Para baixar um arquivo, basta clicar no link disponível no e-mail que o destinatário receber do serviço. Esses e-mails são identificados por terem o e-mail filesender@rnp.br no remetente. A figura 7 demonstra o e-mail enviado pelo serviço.

| ∕ocê recebeu uma permissão de | <u>@ufgd.edu.br</u> para de | ownload de um arquivo por meio do FileSender@RNP.                  |                     |
|-------------------------------|-----------------------------|--------------------------------------------------------------------|---------------------|
| Nome do arquivo               | Tamanho                     | Link para download                                                 | Data de<br>validade |
| GuiaFileSender.docx           | 206.1 kB                    | https://filesender.mp.br/?vid=377ceee7-7286-6249-a2aa-000002e9cfa0 | 01-07-<br>2015      |

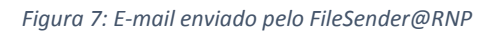

# Dica Útil

Como FileSender@RNP permite o envio de apenas um arquivo por vez, pode ser necessário o envio de vários arquivos para o mesmo destinatário. Um modo de fazer isso é utilizando compactadores de arquivo, deve-se realizar os seguintes passos:

- Crie uma pasta, com um nome relativo aos arquivos;
- Coloque nessa pasta os arquivos que deseja enviar;
- Utilize um programa de compactação de arquivos, e;
- Compacte essa pasta.

Desse modo pode-se enviar vários arquivos para o mesmo destinatário.

### Requisitos

O FileSender@RNP é compatível com os navegadores mais utilizados. Não há limitações de uso de dispositivos móveis. Para o carregamento de arquivos, é necessário que o navegador tenha o *plugin Adobe Flash* instalado, ou que seja compatível com HTML5. Para o download não há requisitos adicionais.

# Dúvidas

As dúvidas relacionadas a este documento podem ser enviadas para sd@rnp.br.